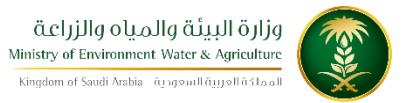

الإدارة العامة لتقنية المعلومات دليل استخدام خدمة تجديد رخصة حفر بئر

| تجديد رخصة حفر بئر                                                                                                    | اسم الخدمة                         |
|----------------------------------------------------------------------------------------------------|------------------------------------|
|                                                                                                    | رقم الخدمة                         |
| اساسية                                                                                                    | نوع الخدمة                         |
| حكومة – أفراد / حكومة – اعمال/ حكومة-حكومة                                                                                                    | نوع الخدمة حسب المستفيد            |
| رئىسية                                                                                                    | تصنيف الخدمة                       |
| افراد / شركة -مؤسسة / جهة حكومية                                                                                                    | الجهة المستفيدة                    |
| وزراة البيئة والمياه والزراعة                                                                                                    | الجهة المقدمة للخدمة               |
| مجانية                                                                                                    | رسوم تقديم الخدمة                  |
| اجرائية                                                                                                    | مستوى نضج الخدمة الحالي            |
| اجرائية                                                                                                    | اعلى مستوى لنضج الخدمة             |
| البوابة الالكترونية لوزارة البيئة و المياة و الزراعة<br>https://www.mewa.gov.sa/ar/eServices/Pages/default.<br>aspx                            | قنوات تقديم الخدمة                 |
| ان يكون للمتقدم رخصة سابقة تم انتهائها قبل تارخ التقديم وتخضع نفس شروط تجديد<br>الرخصة الى شروط طلب رخصة جديدة، كما هو موضح في النقاط التالية. | متطلبات وشروط الحصول على<br>الخدمة |

آبار الوزارة وشركة المياه الوطنية وهي الأبار التي تحفر

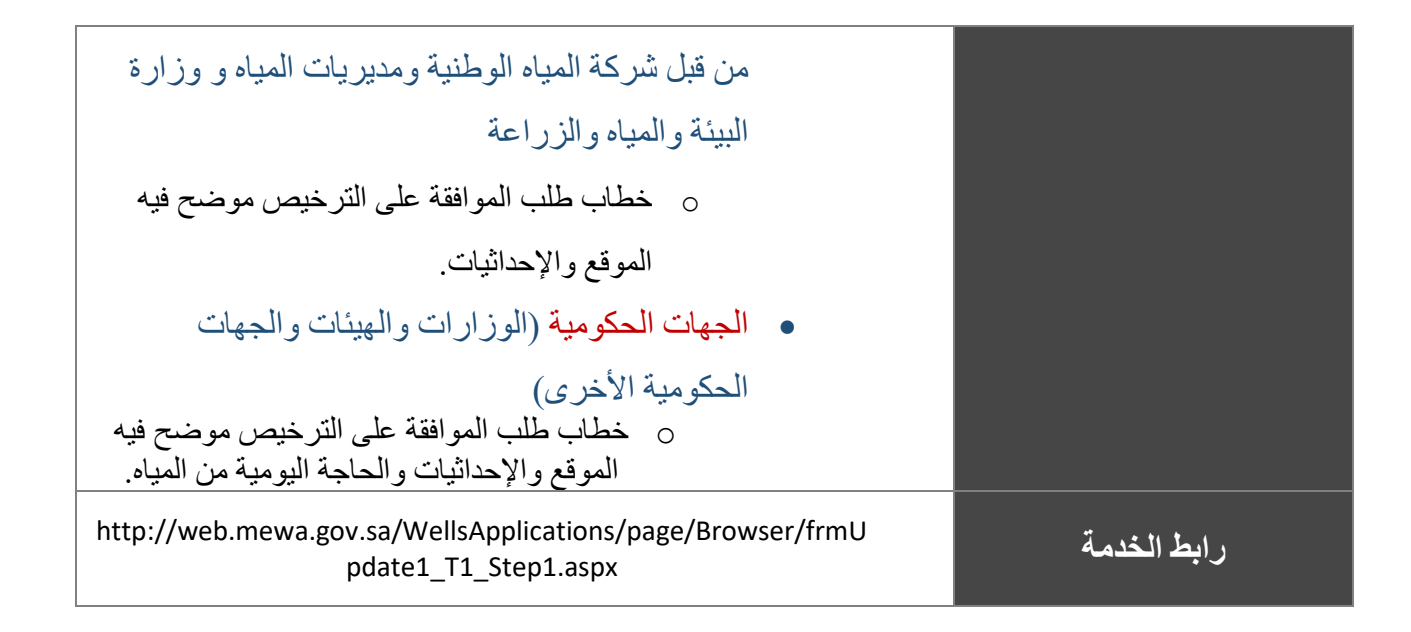

## 1. الخدمة في سطور

تسمح هذة الخدمة للمستفيدين بتجديد رخصة حفر بئر انبوبي او يدوى منتهية وهذه الخدمة متاحة للافراد والجهات الحكومية والشركات.

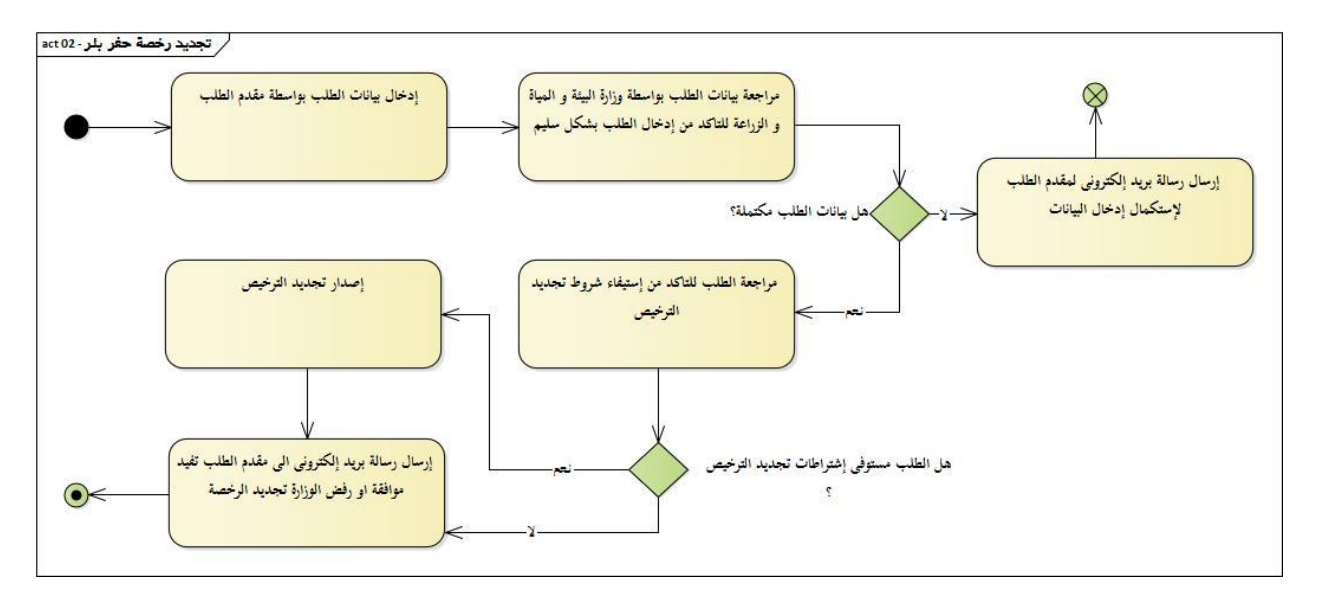

## 2. مخطط سير اجراء الخدمة/تدفق العمل (Workflow)

## الوصف التفصيلي لإجراءات تقديم الخدمة

|                             | الخطوة                                                                                               | ت                              |
|-----------------------------|----------------------------------------------------------------------------------------------------|--------------------------------|
| بالمطلوب (                  | مية بالمطلوب والخدمات المتاحة والخطوات اللازمة لتقديم الخدمة                                         | 1 شاشة اع                      |
| خيص بادخ                    | الترخيص بادخال بيانات الترخيص اما يدوى و الكتروني                                                    | تحديد طبيع<br>2                |
| لبيعة مقدم<br>في الشاشة     | د طبيعة مقدم الطلب ( شركة /مؤسسة – فرد – جهة حكومية )<br>ديل في الشاشة )                             | شاشة تحد<br>3<br>( لايمكن ال   |
| ن الغرض م                   | يد ن الغرض من استخدام البئر                                                                          | 4 شاشة لتح                     |
| أكيد بيانات<br>( لايمكن الذ | ، لتأكيد بيانات الاتصال وتحديد عدد الابار المطلوبة ونوع الخدمة والم<br>ض( لايمكن التعديل في الشاشة ) | انشاء الطا<br>5<br>الجغرافي لا |
| الاساسية ب                  | ت الاساسية بعد دخول مقدم الطلب من البريد الالكتروني المرسل                                           | 6 شاشة البي                    |
| ، تحديد الع                 | يتم تحديد العمق المطلوب وكمية المياه المطلوبة                                                        | بيانات الاب                    |
| الملكية الخ                 | نائق الملكية الخاصة بالارض                                                                           | 8 يتم ادخال                    |
| فات المطلوب                 | لرفقات المطلوبة                                                                                      | 9 يتم ادخال                    |

| تحديد موقع الارض | تحديد موقع الارض بدقة عن طريق خرائط جوجل او النظام العشري | 10 |
|------------------|-----------------------------------------------------------|----|
| التعهد           | التعهد بان البيانات صحيحة ويتم طباعته ومراجعة الوزارة     | 11 |

## 4. الشاشات

- 1- شاشة اعلامية
- 2- تحديد طبيعة الترخيص
- 3- تحديد طبيعة مقدم الطلب ( لايمكن التعديل في الشاشة )
- 4- تحديد الغرض من الاستخدام ( لايمكن التعديل في الشاشة )
  - 5- تأكيد بيانات الاتصال ( لايمكن التعديل في الشاشة )
    - 6- تاكيد بارسال بريد الكتروني
    - 7-البريد الالكتروني المرسل الى مقدم الطلب
      - 6- شاشة البيانات الاساسية
        - 7- شاشة بيانات الابار
        - 8-شاشة وثائق الملكية
          - 9- شاشة المرفقات
      - 10- شاشة تحديد موقع الارض
        - 11- شاشة التعهد
        - 12- طباعة التعهد